## **EMPLOYEE SELF-SERVICE**

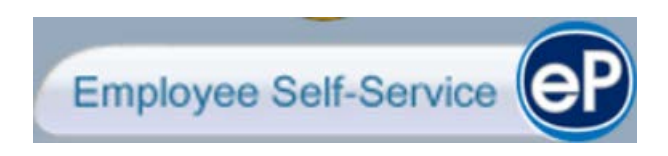

# ANNUAL ENROLLMENT INSTRUCTIONS

A STEP-BY-STEP GUIDE: HOW TO MAKE YOUR BENEFIT ELECTIONS OR CHANGES ELECTRONICALLY THROUGH EMPLOYEE SELF-SERVICE (ESS)

## **Table of Contents**

| Access Employee Self-Service (ESS) from the County Intranet      |    |
|------------------------------------------------------------------|----|
| Access Employee Self-Service (ESS) from the Internet             | 4  |
| If you Forgot your Employee Self-Service Password-Password Reset | 6  |
| To ADD an Eligible Dependent                                     | 7  |
| To UPDATE an Eligible Dependent's Information                    |    |
| How to Waive Coverage for an Eligible Dependent                  | 9  |
| How to Elect or Change your Benefit Plan Coverage                |    |
| To ADD an eligible Dependent to a Plan                           | 11 |
| How to REMOVE a Dependent from a plan                            |    |
| Dependent(s) 19 through 22 (Proof of Full-time Student Status)   |    |
| Designate/Update your Beneficiary for your Life Insurance        |    |
| Validate Elections                                               | 14 |
| Upload Required Documentation                                    |    |
| Review and Submit Elections                                      | 17 |
| No Changes Needed                                                | 17 |

#### Access Employee Self-Service (ESS) from the County Intranet

You can access Employee Self-Service from the County intranet: <a href="http://sc-intranet/">http://sc-intranet/</a>

1. Click on the 'Employee Self-Service' icon from the right side of the page

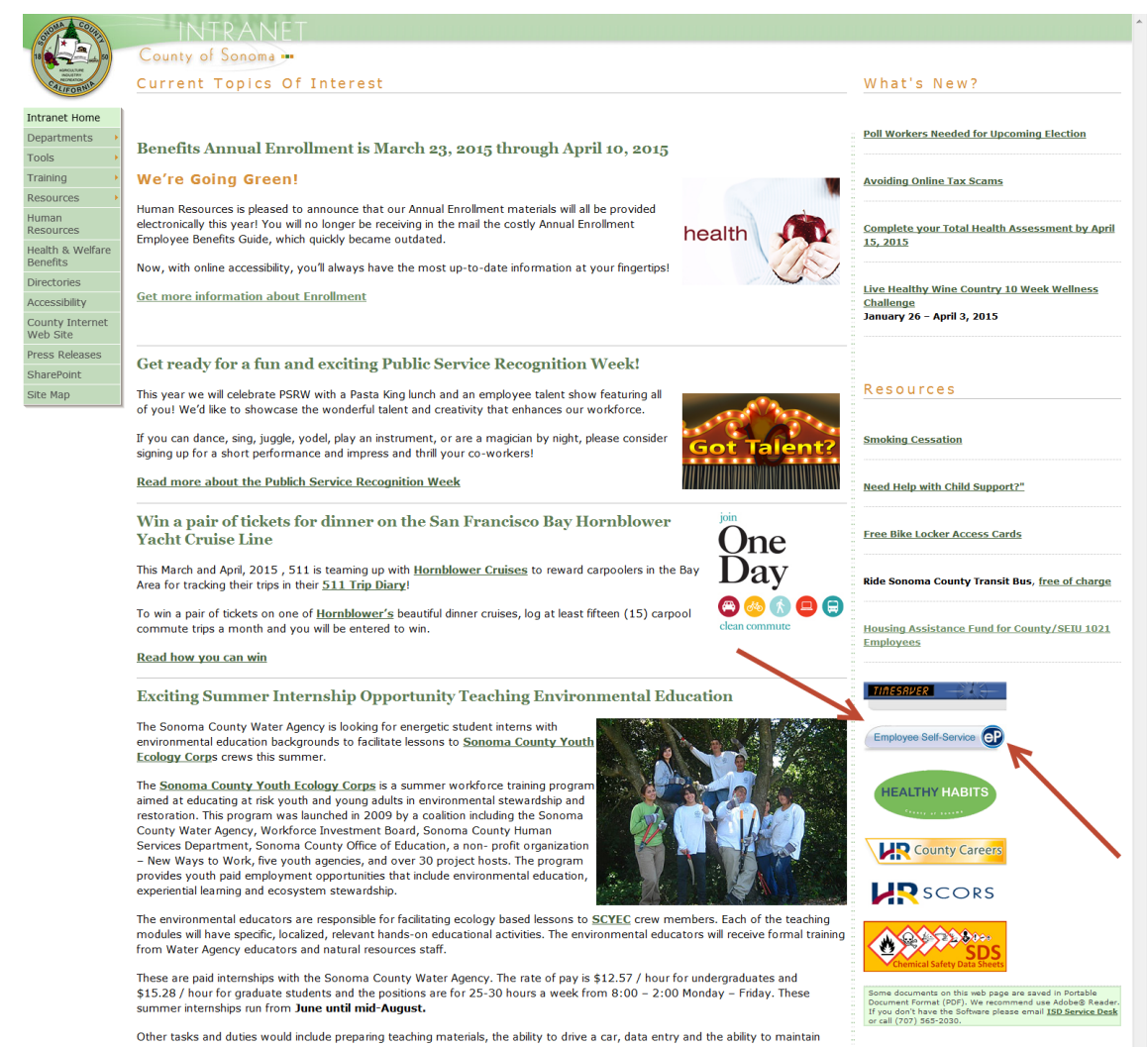

2. The Employee Self-Service login screen will open

| (                                                 | )                                              |
|---------------------------------------------------|------------------------------------------------|
| Employee Self                                     |                                                |
| WELCOME TO S                                      | SELF SERVICE                                   |
| Please enter your Last Name,<br>(password is case | Employee ID# and Password<br>sensitive) below. |
| Last Name:                                        |                                                |
| Employee ID#:                                     |                                                |
| Password:                                         |                                                |
| Forgot your password? C                           | Log In<br>Click Here.                          |

#### Access Employee Self-Service (ESS) from the Internet

You can access Employee Self-Service from the internet: <u>http://www.sonoma-county.org</u>

1. Scroll to the bottom of the County of Sonoma home page and select 'Employee Resources'

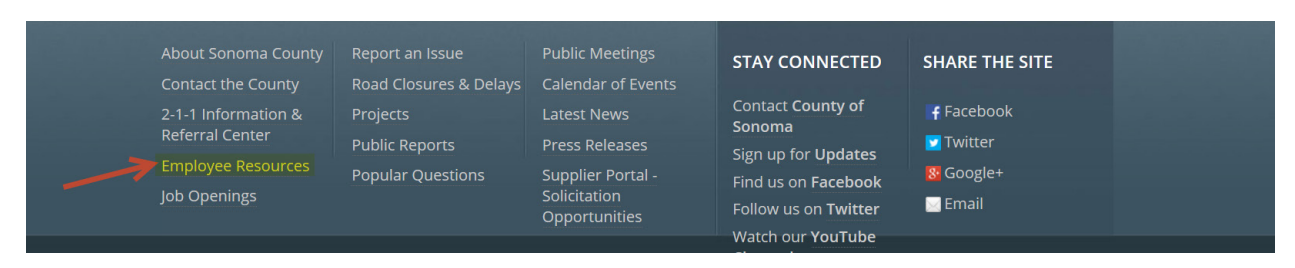

2. From the Employee Resources page, click on 'HRMS-Employee Self-Service' from the left side of the page

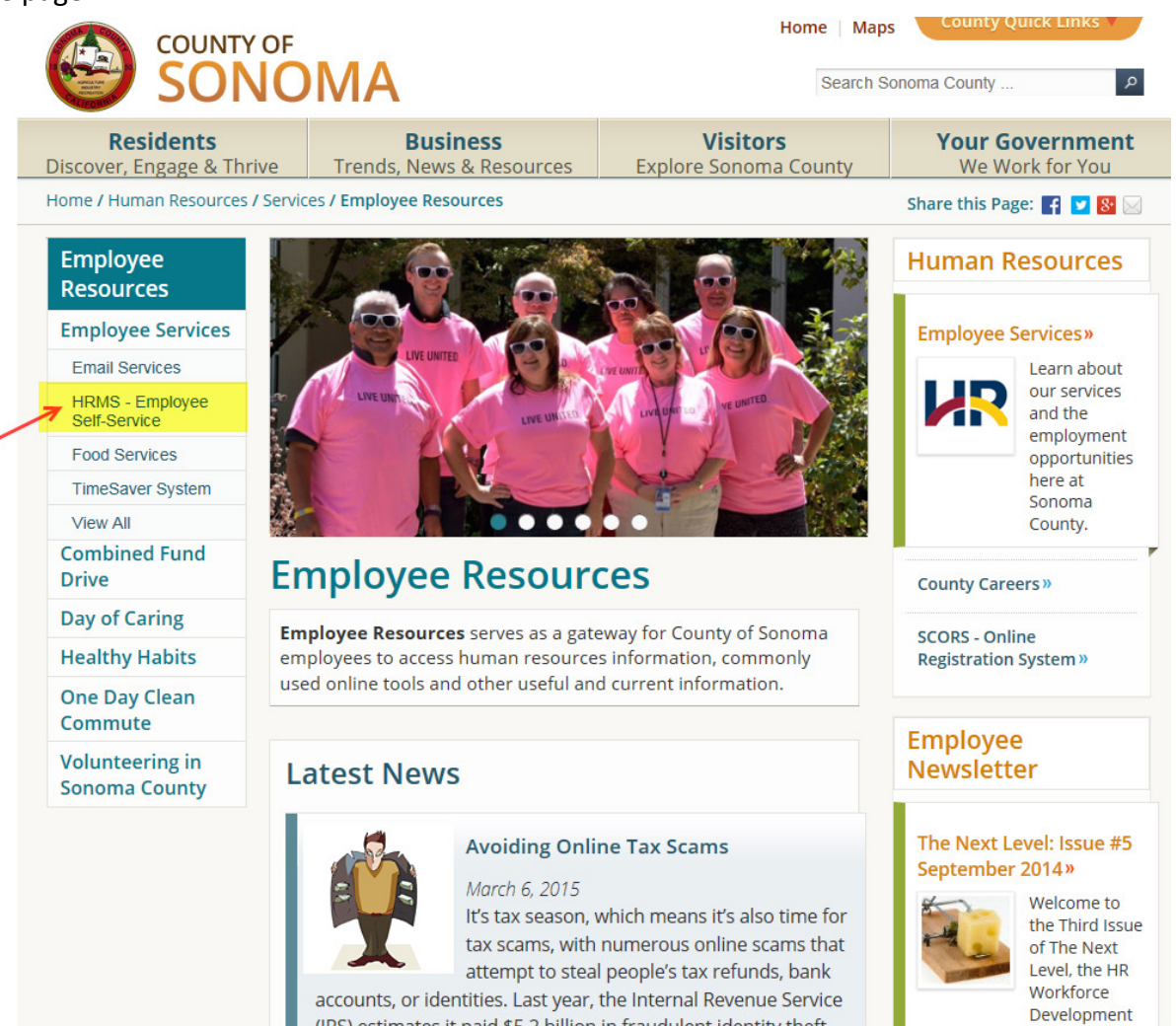

3. From the Human Resources Management System (HRMS) Employee Self-Service page click on the Employee Self-Service icon

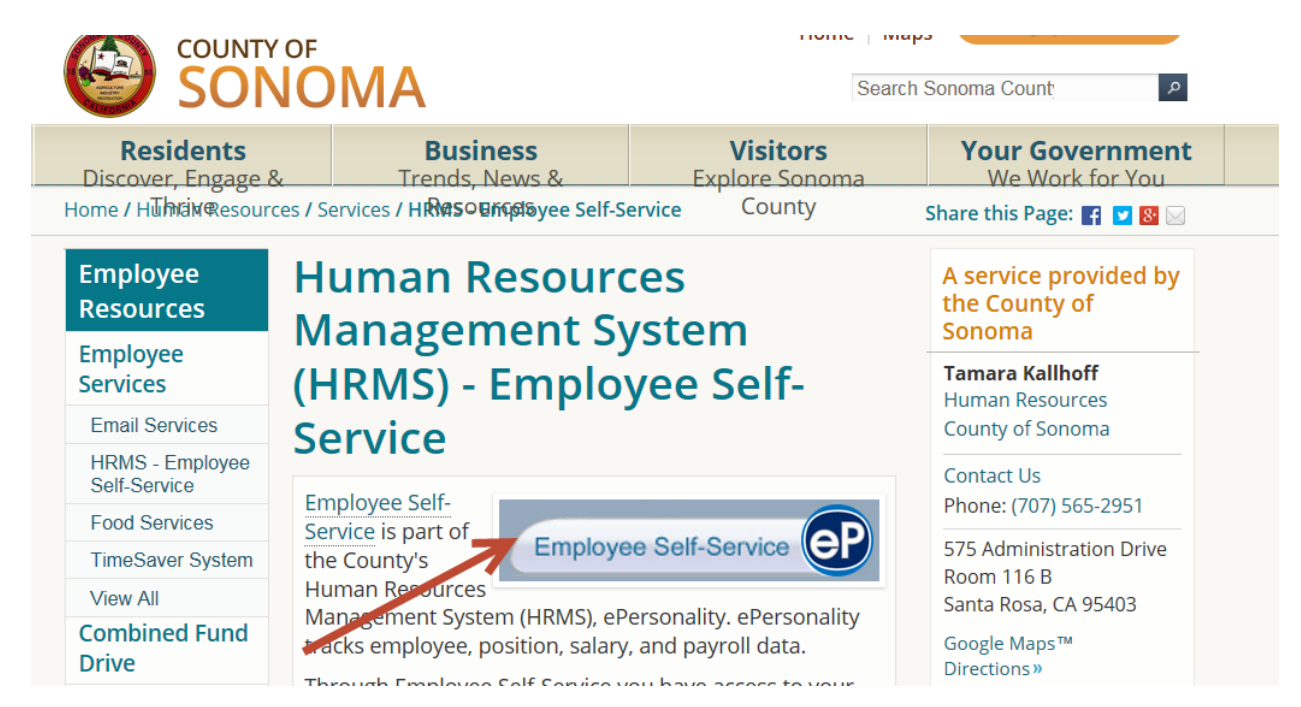

4. The Employee Self-Service main login screen will open

| Employee Self-Service CP                                                                   |  |  |  |  |  |  |  |
|--------------------------------------------------------------------------------------------|--|--|--|--|--|--|--|
| WELCOME TO SELF SERVICE                                                                    |  |  |  |  |  |  |  |
| Please enter your Last Name, Employee ID# and Password (password is case sensitive) below. |  |  |  |  |  |  |  |
| Last Name:                                                                                 |  |  |  |  |  |  |  |
| Employee ID#:                                                                              |  |  |  |  |  |  |  |
| Password:                                                                                  |  |  |  |  |  |  |  |
| Log In<br>Forgot your password? Click Here.                                                |  |  |  |  |  |  |  |

#### If you Forgot your Employee Self-Service Password-Password Reset

1. Select 'Forgot your password? Click Here'.

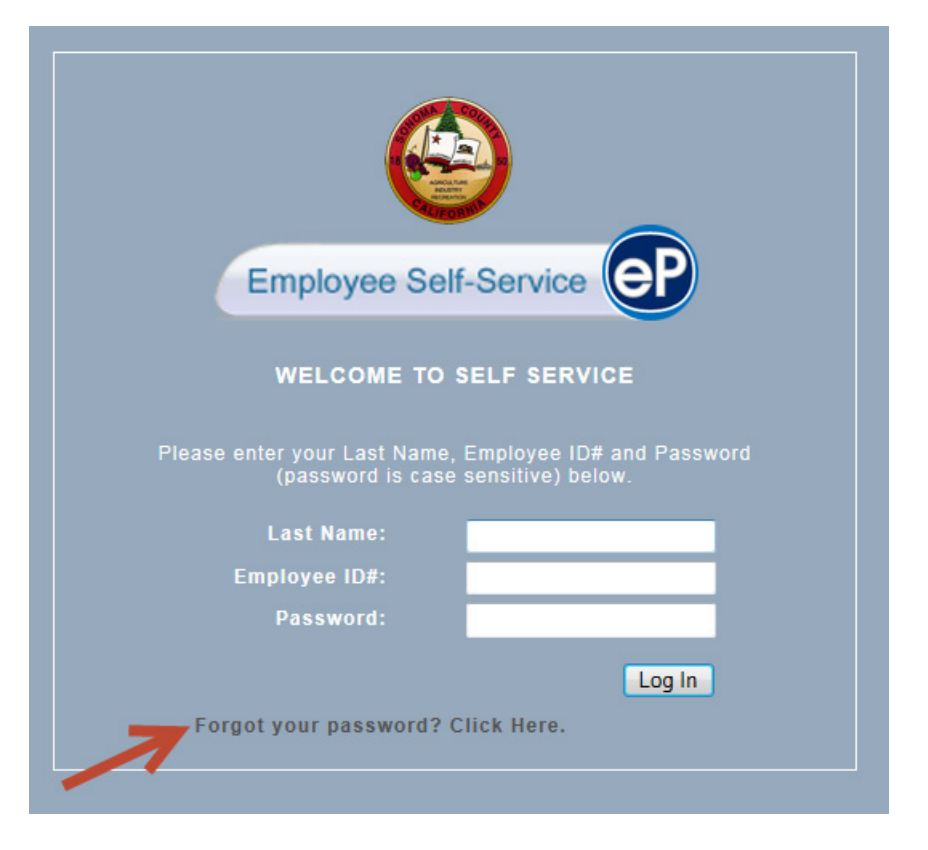

2. This screen will appear. Enter the information and select Continue. An e-mail message with a new temporary password will be sent to your County Outlook mailbox.

| We can generate a new pas<br>yo                                | sword for you and email it to<br>u. |  |  |  |  |  |
|----------------------------------------------------------------|-------------------------------------|--|--|--|--|--|
| Please enter your First Name, Last Name and Employee ID below. |                                     |  |  |  |  |  |
|                                                                |                                     |  |  |  |  |  |
| First Name:                                                    |                                     |  |  |  |  |  |
| Last Name:                                                     |                                     |  |  |  |  |  |
| Employee ID                                                    |                                     |  |  |  |  |  |
|                                                                | Continue                            |  |  |  |  |  |
| Return?                                                        |                                     |  |  |  |  |  |
| Return?                                                        | Continue                            |  |  |  |  |  |

- 3. Once you login with the temporary password, you can change your password by clicking on Change My Pin in the Employee Information section of ESS. The new password must be a minimum of 8 characters, must start with a letter, must contain at least one number, and it must contain at least one symbol.
- 4. Once you enter your new password, you must click on the **orange save icon I** in the upper right hand corner.
- 5. You should see a message on the screen that says 'Your password has been successfully set/reset'.

#### To ADD an Eligible Dependent

- 1. Select tab 1 'BENEFIT ELECTION OPTIONS'
- 2. Click on 'VIEW DEPENDENT INFORMATION'

| Annual Enrollment                                                   |                                        |
|---------------------------------------------------------------------|----------------------------------------|
| * My Election Stage : <b>Open</b>                                   |                                        |
| * Election Opened : 09-Mar-2015                                     |                                        |
| * Election Closed : 10-Apr-2015                                     |                                        |
| SENEFIT ELECTION OPTIONS SELECT BENEFIT PLAN(S) UPLOAD REQUIRED DOC | UMENTATION REVIEW AND SUBMIT ELECTIONS |
| Self-Service Instructions                                           | 4                                      |
| Review/IIndate your eligible Dependent's information:               |                                        |
|                                                                     |                                        |

- 3. The 'My Contacts Annual Enrollment' screen will appear.
- 4. To ADD an eligible Dependent, Click on the green plus sign below the 'Current Contacts' section

| BACK D F                                                                                                    | FORWARD ? H                            | ELP thome            | X EXIT   |
|----------------------------------------------------------------------------------------------------|----------------------------------------|----------------------|----------|
| In My Contacts Annual Enrollment                                                                                                    |                                        | E                    | i C 🗎    |
| If you entered this screen using the "Annual Enrollment" menu, you can <b>return to</b> the "Enrollment" menu by clicking the f<br>browser's back button).                                                                                                    | Back arrow at the t                    | op of this screen (N | IOT your |
| Review/Update your eligible Dependent's (aka: Contact's) information.                                                                                                    |                                        |                      |          |
| To ADD an eligible Dependent, Click on the green plus sign below the 'Current Contacts' section.                                                                                                    |                                        |                      |          |
| To UPDATE an eligible Dependent, select the Dependent from the list of 'Current Contacts'.                                                                                                    |                                        |                      |          |
| <ol> <li>In ALL CAPS enter the "First Name" "Middle Name" "Last Name" "Suffix" and select the Gender</li> <li>Enter the SSN (Social Security Number): (IMPORTANT: A valid SSN is required for all dependents enrolled in a m</li> <li>ONLY enter the address information if it is different than yours, otherwise leave blank</li> <li>Select the Relation from the drop down list</li> <li>Check the Box if your eligible Dependent is a County of Sonoma employee or retiree</li> <li>Enter the Date of Birth (MM-DD-YYYY)</li> <li>Check the appropriate box(es)         <ul> <li>Disabled</li> <li>Full-time Student (Proof of full-time student status is required for dependents Age 19-22 enrolled in dental or visia</li> <li>Waive medical, dental, or vision coverage if your dependent has Covered California or other Group coverage</li> <li>Click on green plus sign below the 'Contact Type' and select Dependent from the drop down menu</li> </ul> </li> </ol> | <b>medical plan</b> )<br>Ion coverage) |                      | =        |
| 9. Schanges by clicking on the orange floppy disc icon Current Contacts - NOTE: adding a contact here DOES NOT enroll them in Benefits - You must select them                                                                                                    | n on a later scree                     | n.                   |          |
| First Name * Last Name Phone # Extn Emergency Dependent Relation                                                                                                    | Age                                    |                      | ~        |
| ALAINA MCINTYRE Yes Yes Daughter                                                                                                    | 17                                     |                      |          |
| 1 - 1 of 1                                                                                                    |                                        |                      |          |

- 5. Follow the steps 1-9 on the screen.
- 6. You must select the Contact Type 'Dependent' from the drop-down menu if you want to add the eligible Dependent to your benefit plan(s)

| fou MUST select the Contact Type "Dependent" for all contacts you want to cover on your Benefits |  |  |  |  |  |  |  |
|--------------------------------------------------------------------------------------------------|--|--|--|--|--|--|--|
| * Contact Type                                                                                   |  |  |  |  |  |  |  |
| Dependent 🔽 🧲                                                                                    |  |  |  |  |  |  |  |
|                                                                                                  |  |  |  |  |  |  |  |

- 7. Make sure that you select the floppy disc icon near the top right side of the page to save your changes.
- 8. Once you are finished adding your eligible dependent(s), click on the BACK arrow at the top of the screen to return to the "Enrollment" menu.

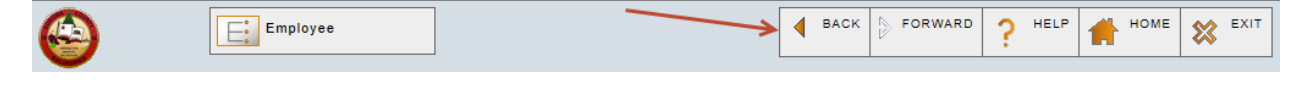

#### To UPDATE an Eligible Dependent's Information

- 1. Select tab 1 'BENEFIT ELECTION OPTIONS'
- 2. Click on 'VIEW DEPENDENT INFORMATION'

|                                                                    | yee                     |                             | ◀ ВАСК | FORWARD     | ? HELP     | HOME | <b>**</b> E |
|--------------------------------------------------------------------|-------------------------|-----------------------------|--------|-------------|------------|------|-------------|
| Annual Enrollment                                                  |                         |                             |        |             |            |      |             |
| * My Election Stage : <b>Open</b>                                  |                         |                             |        |             |            |      |             |
| * Election Opened : 09-Mar-2015<br>* Election Closed : 10-Apr-2015 |                         |                             |        |             |            |      |             |
|                                                                    |                         |                             |        |             |            |      |             |
| BENEFIT ELECTION OPTIONS                                           | SELECT BENEFIT PLAN(S)  | UPLOAD REQUIRED DOCUMENTATI |        | W AND SUBMI | TELECTIONS |      |             |
| Self-Service Instructions                                          |                         |                             | _      |             |            |      |             |
| 1. Review/Update your eligible [                                   | ependent's information: |                             |        |             |            |      |             |
| VIEW DEPENDENT INFORMATIO                                          | N <b>(</b>              |                             |        |             |            |      |             |

- 3. The 'My Contacts Annual Enrollment' screen will appear.
- 4. To UPDATE an eligible Dependent's information, click on the Dependent's Name listed under the 'Current Contacts'

| 0 | Current Contacts - NOTE: adding a contact here DOES NOT enroll them in Benefits - You must select them on a later screen. |             |         |      |            |           |          |     |   |
|---|----------------------------------------------------------------------------------------------------|-------------|---------|------|------------|-----------|----------|-----|---|
|   | * First Name                                                                                                    | * Last Name | Phone # | Extn | Emergency  | Dependent | Relation | Age | ~ |
|   | ALAINA                                                                                                    | MCINTYRE    |         |      | Yes        | Yes       | Daughter | 17  |   |
|   | ÷                                                                                                    |             |         |      | 1 - 1 of 1 |           |          |     |   |

5. Follow steps 3-9 on the screen

ONLY enter the address information if it is different than yours, otherwise leave blank
 Select the Relation from the drop down list
 Check the Box if your eligible Dependent is a County of Sonoma employee or retiree
 Enter the Date of Birth (MM-DD-YYYY)
 Check the appropriate box(es)

 Disabled
 Full-time Student (Proof of full-time student status is required for dependents Age 19-22 enrolled in dental or vision coverage)
 Waive medical, dental, or vision coverage if your dependent has Covered California or other Group coverage

 Click on green plus sign below the 'Contact Type' and select Dependent from the drop down menu
 // Echanges by clicking on the orange floppy disc icon

- 6. NOTE: Only enter the address information for the Dependent if it is different than yours, otherwise, the address should be blank.
- 7. Make sure that you select the floppy disc icon Rear the top right side of the page to save your changes.
- 8. Once you are finished updating your eligible dependent's information, click on the BACK arrow at the top of the screen to return to the "Enrollment" menu.

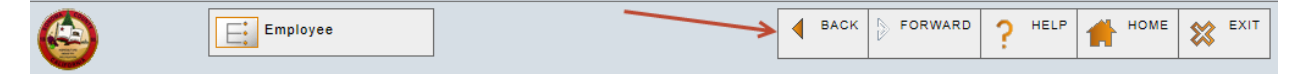

#### How to Waive Coverage for an Eligible Dependent

- 1. Select tab 1 'BENEFIT ELECTION OPTIONS'
- 2. Click on 'VIEW DEPENDENT INFORMATION'

|                                   | yee                      |                              | BACK                | P ? HELP      | HOME | ് 🛠 |
|-----------------------------------|--------------------------|------------------------------|---------------------|---------------|------|-----|
| Annual Enrollment                 |                          |                              |                     |               |      |     |
| * My Election Stage : <b>Open</b> |                          |                              |                     |               |      |     |
| * Election Opened : 09-Mar-2015   |                          |                              |                     |               |      |     |
| * Election Closed : 10-Apr-2015   |                          |                              |                     |               |      |     |
| BENEFIT ELECTION OPTIONS          | SELECT BENEFIT PLAN(S)   | UPLOAD REQUIRED DOCUMENTATIO | N REVIEW AND SUBN 4 | 1IT ELECTIONS |      |     |
| Self-Service Instructions         |                          |                              |                     |               |      |     |
| 1. Review/Update your eligible [  | Dependent's information: |                              |                     |               |      |     |
| VIEW DEPENDENT INFORMATIO         | N                        |                              |                     |               |      |     |

- 3. The 'My Contacts Annual Enrollment' screen will appear.
- 4. To UPDATE an eligible Dependent's information, click on the Dependent's Name listed under the 'Current Contacts'.

| Current Contacts - NOTE: adding a contact here DOES NOT enroll them in Benefits - You must select them on a later screen. |             |         |      |            |           |          |     |   |
|----------------------------------------------------------------------------------------------------|-------------|---------|------|------------|-----------|----------|-----|---|
| * First Name                                                                                                    | * Last Name | Phone # | Extn | Emergency  | Dependent | Relation | Age | * |
| ALAINA                                                                                                    | MCINTYRE    |         |      | Yes        | Yes       | Daughter | 17  |   |
| ÷                                                                                                    |             |         |      | 1 - 1 of 1 |           |          |     |   |

 Check the appropriate box to Waive coverage. Note: To Waive Medical Coverage, the Dependent must have other Group coverage or coverage through Covered California. To Waive Dental or Vision Coverage, the Dependent must have other Group coverage.

| Waive Medical<br>Coverage : |  |
|-----------------------------|--|
| Waive Dental Coverage :     |  |
| Waive Vision Coverage :     |  |
|                             |  |
|                             |  |
|                             |  |

- 6. Make sure that you select the floppy disc icon E near the top right side of the page to save your changes.
- 7. Once you are finished updating your eligible dependent's information, click on the BACK arrow at the top of the screen to return to the "Enrollment" menu.

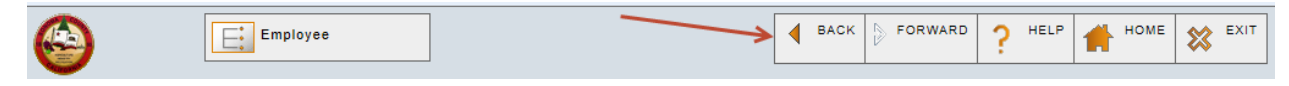

#### How to Elect or Change your Benefit Plan Coverage

- 1. Select tab 2 "SELECT BENEFIT PLAN(S)"
- 2. For each plan listed (Vision, Medical, Dependent Life, Supplemental Life and Delta Dental) click on the circle next to the level of coverage to make your benefit plan choices.
- 3. You must make an election decision for each plan.

| * Plan                                | : Vision                                                                                                    |                               |                                           |                                            |    |  |  |  |
|---------------------------------------|----------------------------------------------------------------------------------------------------|-------------------------------|-------------------------------------------|--------------------------------------------|----|--|--|--|
|                                       | Health and Welfare Benefit Page                                                                                                    |                               |                                           |                                            |    |  |  |  |
| Election Intro Text                   | Please note: Vision coverage cannot be                                                                                                    | declined.                     |                                           |                                            |    |  |  |  |
|                                       | Vision premiums are paid by the County for full-time employees and are prorated for eligible part-time employees.                                                                                                    |                               |                                           |                                            |    |  |  |  |
|                                       | MANDATORY Student Status Verification:<br>For dependents ages 19 to 23, proof of their full-time student status is required for their enrollment in your<br>vision plan. Dependents in this age group without evidence of full-time student status will be dropped from<br>these plans effective June 1, 2014. |                               |                                           |                                            |    |  |  |  |
|                                       | (Upload proof on Tab 3 'UPLOAD REQUI                                                                                                    | RED DOCUMENTATION")           |                                           |                                            |    |  |  |  |
|                                       | If you select 'Family Coverage' click on the magnifying glass below to confirm that all of your eligible dependents are listed under 'Selected Values'.                                                                                                    |                               |                                           |                                            |    |  |  |  |
|                                       | For information on Vision Service Plan E                                                                                                    | Benefit Highlights, please cl | ick the Plan Type URL belo                | w.                                         |    |  |  |  |
|                                       |                                                                                                    |                               |                                           |                                            |    |  |  |  |
|                                       | <u>Plan Highlights URL</u>                                                                                                    |                               |                                           |                                            |    |  |  |  |
| Current Coverage                      | : Family Coverage                                                                                                    |                               |                                           |                                            |    |  |  |  |
| Dependents (Must be<br>included here) | BABY BABY, SPOUSE SPOUSE                                                                                                    |                               |                                           |                                            |    |  |  |  |
| Plan                                  | Level of<br>Coverage                                                                                                    | Select<br>Coverage            | Full-Time Employee<br>Bi-Weekly Deduction | Full-Time County<br>Bi-Weekly Contribution | ▼. |  |  |  |
| Vision                                | Self Coverage                                                                                                    | Õ                             | 0                                         | 7.91                                       |    |  |  |  |
| Vision                                | Family Coverage                                                                                                    | ۰                             | 0                                         | 7.91                                       |    |  |  |  |
|                                       | Coverage Declined                                                                                                    | O                             |                                           |                                            |    |  |  |  |
|                                       |                                                                                                    |                               |                                           |                                            |    |  |  |  |

- 4. If you elect 'Family Coverage' for Dental or Vision you must add your eligible Dependent(s) to the plan.
- 5. If you elect a coverage level other than 'Self, Waived, or Declined' for Medical, you must add your eligible Dependent(s) to the plan.
- 6. If you elect Dependent Life, you must add your eligible Dependent(s) to the plan.
- 7. If you elect to Waive Coverage for yourself, you must have other Group coverage or Covered California coverage, otherwise elect 'Coverage Declined'.

#### To ADD an eligible Dependent to a Plan

1. Scroll up or down the page using the scroll bar on the right side, to locate the plan that you want to add coverage for your dependent.

Note: If your dependent is currently enrolled in the plan, their name would show in the white box next to 'Dependents (Must be included here)'

2. Click on the magnifying glass icon  $\stackrel{\frown}{\sim}$  to the right of the white box.

| * Plan : Delt                                                                                                    | a Dental \$13 bi-wkly                                                                                                    |                                              |                                                                 |                                            |   |  |  |
|----------------------------------------------------------------------------------------------------|----------------------------------------------------------------------------------------------------|----------------------------------------------|-----------------------------------------------------------------|--------------------------------------------|---|--|--|
| Election Intro Text : MAN<br>For<br>your<br>from                                                                                                    | IDATORY Student Status Verification:<br>dependents ages 19 through 22, proof of (<br>r County plan. Dependents in this age grou<br>1 these plans effective June 1, 2015. | their full-time stude<br>up without evidence | nt status is required for thei<br>of full-time student status w | r enrollment in<br>vill be dropped         |   |  |  |
| Uplo                                                                                                    | ad proof on Tab 3 'UPLOAD REQUIRED D                                                                                                    | OCUMENTATION'                                |                                                                 |                                            |   |  |  |
| For                                                                                                    | information on Delta Dental Premier Plan                                                                                                    | Benefit Highlights,                          | please click the 'Plan Highligh                                 | nts' link below.                           |   |  |  |
| If you select 'Family Coverage' click on the magnifying glass below to confirm that all of your eligible dependents are listed under 'Selected Values'. If your dependents are not listed correctly under 'Selected Values', then go to the Step-by-Step instructions on how to add or remove dependents select the link at the top of the page: How to Add or Remove Dependents. |                                                                                                    |                                              |                                                                 |                                            |   |  |  |
| <u>Plar</u>                                                                                                    | <u>n Highlights</u>                                                                                                    |                                              |                                                                 |                                            |   |  |  |
| Current Coverage : Fam                                                                                                    | ily Coverage                                                                                                    |                                              |                                                                 |                                            |   |  |  |
| Dependents (Must be<br>included here) :                                                                                                    |                                                                                                    |                                              |                                                                 |                                            |   |  |  |
| Plan                                                                                                    | Level of<br>Coverage                                                                                                    | Select<br>Coverage                           | Full-Time Employee<br>Bi-Weekly Deduction                       | Full-Time County<br>Bi-Weekly Contribution | ~ |  |  |
| Delta Dental \$13 bi-wkly                                                                                                    | Self Coverage                                                                                                    |                                              | 13.00                                                           | 49.56                                      |   |  |  |
| Delta Dental \$13 bi-wkly                                                                                                    | Family Coverage                                                                                                    | ۲                                            | 13.00                                                           | 49.56                                      |   |  |  |
| Delta Dental \$13 bi-wkly                                                                                                    | Waived - Other Group Coverage                                                                                                    |                                              | 00.00                                                           | 00.00                                      |   |  |  |
|                                                                                                    | Coverage Declined                                                                                                    |                                              |                                                                 |                                            |   |  |  |

- 3. A pop-up window will appear and your Current Contacts will be listed in the box on the left side under 'Available Values'.
- 4. Click on the eligible Dependent's name to select it.
- 5. Click on the arrow pointing to the right between the two boxes, which will move the name to the box on the right 'Selected Values'. All dependent(s) that you want covered on this plan need to be in the 'Selected Values' box. (Repeat for each dependent)

| List of Contacts Associated with an Employ | ee   |                 | CLOSE |
|--------------------------------------------|------|-----------------|-------|
| Available Values                           |      | Selected Values |       |
| MARY DOE, Female,                          | -    |                 |       |
|                                            |      |                 |       |
|                                            |      |                 |       |
|                                            | 44   |                 |       |
|                                            | SS   |                 |       |
|                                            | æ    |                 |       |
|                                            | 1    |                 |       |
|                                            |      |                 |       |
| SUBM                                       | пт ▶ | CANCEL 🛞        |       |

- 6. Then click SUBMIT
- 7. Repeat this process for each plan that you want to add dependent coverage.

#### How to REMOVE a Dependent from a plan

1. Scroll up or down the page using the scroll bar on the right side, to locate the plan that you want to remove coverage for your dependent.

Note: If your dependent is currently enrolled in the plan, their name would show in the white box next to 'Dependents (Must be included here)'

2. Click on the magnifying glass icon ito the right of the white box.

| * Plan                                                                                                    | : Delta Dental \$1                                                                                                    | 3 bi-wkly                                                                                                    |                                            |                                                                      |                                                                       |  |  |
|----------------------------------------------------------------------------------------------------|----------------------------------------------------------------------------------------------------|----------------------------------------------------------------------------------------------------|--------------------------------------------|----------------------------------------------------------------------|-----------------------------------------------------------------------|--|--|
| Election Intro Text                                                                                                    | : MANDATORY Stu<br>For dependents<br>your County pla<br>from these plan                                                                                                    | udent Status Verification:<br>ages 19 through 22, proof of t<br>n. Dependents in this age grou<br>s effective June 1, 2015. | heir full-time stude<br>p without evidence | ent status is required for thei<br>of full-time student status w     | r enrollment in<br>vill be dropped                                    |  |  |
|                                                                                                    | Upload proof on                                                                                                    | Tab 3 'UPLOAD REQUIRED DO                                                                                                   | CUMENTATION'                               |                                                                      |                                                                       |  |  |
|                                                                                                    | For information                                                                                                    | on Delta Dental Premier Plan B                                                                                              | Benefit Highlights,                        | please click the 'Plan Highligi                                      | nts' link below.                                                      |  |  |
|                                                                                                    | If you select 'Family Coverage' click on the magnifying glass below to confirm that all of your eligible dependents are listed under 'Selected Values'. If your dependents are not listed correctly under 'Selected Values', then go to the Step-by-Step instructions on how to add or remove dependents select the link at the top of the page: How to Add or Remove Dependents. |                                                                                                    |                                            |                                                                      |                                                                       |  |  |
|                                                                                                    |                                                                                                    |                                                                                                    |                                            |                                                                      |                                                                       |  |  |
|                                                                                                    | <u>Plan Highlights</u>                                                                                                    |                                                                                                    |                                            |                                                                      |                                                                       |  |  |
| Current Coverage                                                                                                    | Plan Highlights<br>: Family Coverage                                                                                                    | 2                                                                                                    |                                            |                                                                      |                                                                       |  |  |
| Current Coverage<br>Dependents (Must b<br>included here)                                                                                       | Plan Highlights<br>: Family Coverage<br>Mary Doe                                                                                                    |                                                                                                    |                                            |                                                                      |                                                                       |  |  |
| Current Coverage<br>Dependents (Must b<br>included here)<br>Plan                                                                               | Plan Highlights<br>: Family Coverage<br>: Mary Doe<br>:<br>L<br>C                                                                                                    | evel of<br>joverage                                                                                                    | Select<br>Coverage                         | Full-Time Employee<br>Bi-Weekly Deduction                            | Full-Time County<br>Bi-Weekly Contribution                            |  |  |
| Current Coverage<br>Dependents (Must b<br>included here)<br>Plan<br>Delta Dental \$13 bi-w                                                     | Plan Highlights<br>: Family Coverage<br>Mary Doe<br>Lucc<br>rkly S                                                                                                    | evel of<br>coverage<br>elf Coverage                                                                                         | Select<br>Coverage                         | Full-Time Employee<br>Bi-Weekly Deduction<br>13.00                   | Full-Time County<br>Bi-Weekly Contribution<br>49.56                   |  |  |
| Current Coverage<br>Dependents (Must b<br>included here)<br>Plan<br>Delta Dental \$13 bi-w<br>Delta Dental \$13 bi-w                           | Plan Highlights<br>: Family Coverage<br>: Mary Doe<br>: C<br>kly S<br>kkly F                                                                                                    | evel of<br>overage<br>elf Coverage<br>amily Coverage                                                                        | Select<br>Coverage<br>©                    | Full-Time Employee<br>Bi-Weekly Deduction<br>13.00<br>13.00          | Full-Time County<br>Bi-Weekly Contribution<br>49.56<br>49.56          |  |  |
| Current Coverage<br>Dependents (Must b<br>included here)<br>Plan<br>Delta Dental \$13 bi-w<br>Delta Dental \$13 bi-w<br>Delta Dental \$13 bi-w | Plan Highlights<br>: Family Coverage<br>Mary Doe<br>L<br>kly S<br>kly F<br>kly F                                                                                                    | evel of<br>coverage<br>elf Coverage<br>amily Coverage<br>Vaived - Other Group Coverage                                      | Select<br>Coverage<br>©<br>©               | Full-Time Employee<br>Bi-Weekly Deduction<br>13.00<br>13.00<br>00.00 | Full-Time County<br>Bi-Weekly Contribution<br>49.56<br>49.56<br>00.00 |  |  |
| Current Coverage<br>Dependents (Must b<br>included here)<br>Plan<br>Delta Dental \$13 bi-w<br>Delta Dental \$13 bi-w<br>Delta Dental \$13 bi-w | Plan Highlights Family Coverage Mary Doe C Kly Kly C C C C C C C C C C C C C C C C C C C                                                                                                    | evel of<br>ioverage<br>elf Coverage<br>amily Coverage<br>Vaived - Other Group Coverage<br>ioverage Declined                 | Select<br>Coverage<br>O<br>O<br>O          | Full-Time Employee<br>Bi-Weekly Deduction<br>13.00<br>13.00<br>00.00 | Full-Time County<br>Bi-Weekly Contribution<br>49.56<br>49.56<br>00.00 |  |  |

- 3. A pop-up will appear and your eligible dependent(s) name will show in the box on the right side under "Selected Values". Click on the name(s) to select.
- 4. Click on the arrow pointing to the left between the two boxes, which will move the name(s) to the box on the left "Available Values".
- 5. Then click submit

|   |                                            |      | <u></u>                 |       |
|---|--------------------------------------------|------|-------------------------|-------|
| Ĭ | List of Contacts Associated with an Employ | ee   |                         | CLOSE |
| 2 | Available Values                           |      | Selected Values         |       |
|   |                                            |      | MARY DOE, Female, · 🛛 🔶 |       |
| • |                                            |      |                         |       |
| ł |                                            |      |                         |       |
| l |                                            | 4    |                         |       |
|   |                                            | (T ) | CANCEL 92               |       |
| l | John                                       |      |                         |       |

### Dependent(s) 19 through 22 (Proof of Full-time Student Status)

1. If you elect to have Dependent(s) on your Dental or Vision plan(s) and they are ages 19 to 22, you will need to make sure on the 'Contact Information' screen that the box for FT Student is checked.

| * First Name ALL CAPS : | SON    |             | * Relation :                      | Son         |           | _ |
|-------------------------|--------|-------------|-----------------------------------|-------------|-----------|---|
| * Last Name ALL CAPS :  | SON    | Date of Bir | th (DD-Mmm-                       | 01-Jan-1994 | <b>==</b> | Ĩ |
| Gender :                | Male 💌 |             | Phone # :                         |             |           |   |
| S5N :                   |        | ,           | Alt. Phone # :                    |             |           |   |
| Address 1 ALL CAPS :    |        |             | Cellular # :                      |             |           |   |
| Address 2 ALL CAPS :    |        | Disable     | d (See Above                      |             |           |   |
| City ALL CAPS :         |        | FT Stude    | ent(see Above                     |             |           |   |
| State, Country :        |        | Waive Med   | ical Coverage                     |             |           |   |
| Zip Code :              |        | - Waive De  | (#7) :<br>ntal Coverage<br>(#7) : |             |           |   |

- 2. To return to the Contact Information screen, select tab 1 'BENEFIT ELECTION OPTIONS'
- 3. Click on 'VIEW DEPENDENT INFORMATION'

| Employee                                          |                                     | BACK FORWARD      | ? HELP    | X EXIT |
|---------------------------------------------------|-------------------------------------|-------------------|-----------|--------|
| 🚸 Annual Enrollment                               |                                     |                   |           |        |
| * My Election Stage : <b>Open</b>                 |                                     |                   |           | -      |
| * Election Opened : 09-Mar-2015                   |                                     |                   |           |        |
| * Election Closed : 10-Apr-2015                   |                                     |                   |           |        |
| BENEFIT ELECTION OPTIONS SELECT BENEFIT PI        | LAN(S) UPLOAD REQUIRED DOCUMENTATIO | REVIEW AND SUBMIT | ELECTIONS |        |
| Self-Service Instructions                         |                                     |                   |           |        |
| 1. Review/Update your eligible Dependent's inform | ation:                              |                   |           |        |
| VIEW DEPENDENT INFORMATION                        | _                                   |                   |           |        |

4. You will also need to upload proof of their full-time student status on tab 3 "UPLOAD REQUIRED DOCUMENTATION". Instructions for uploading documents is below.

#### Designate/Update your Beneficiary for your Life Insurance

- 1. If you are going to elect Supplemental Life coverage you will need to print, fill out and upload the Hartford Beneficiary form. You can print the Beneficiary form by clicking on this link: Plan Form located in the Plan: Supplemental Life section on tab 2 "SELECT BENEFIT PLAN(S).
- 2. You will also need to upload the signed form on tab 3 "UPLOAD REQUIRED DOCUMENTATION". Instructions for uploading documents is below.

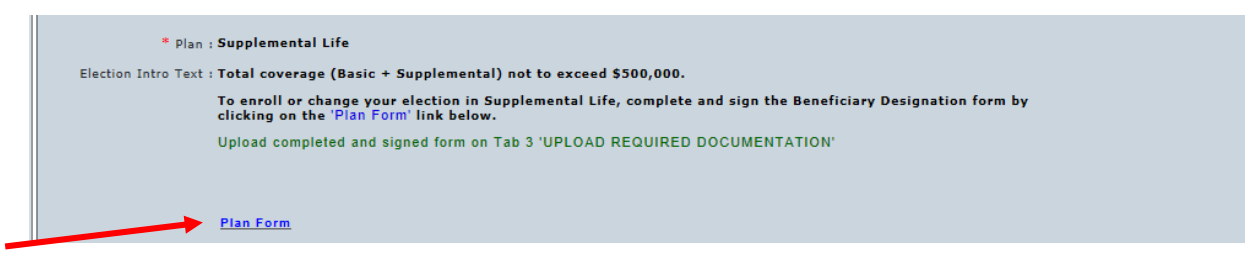

#### **Validate Elections**

1. Once all changes have been made and there are no plans with "Coverage To Be Decided" selected, then scroll down to the bottom of tab 2 "SELECT BENEFIT PLAN(S)" and click on "Validate Elections"

3. Ensure accuracy by clicking VALIDATE ELECTIONS below. After validation, proceed to tab 3 UPLOAD REQUIRED DOCUMENTATION.
 VALIDATE ELECTIONS
 If you have questions regarding your benefits call 707-565-2900 or email benefits@sonoma-county.org

A message box will appear on the screen with either "Your selections have been validated" or "One or more elections have failed the validation process" Click OK.

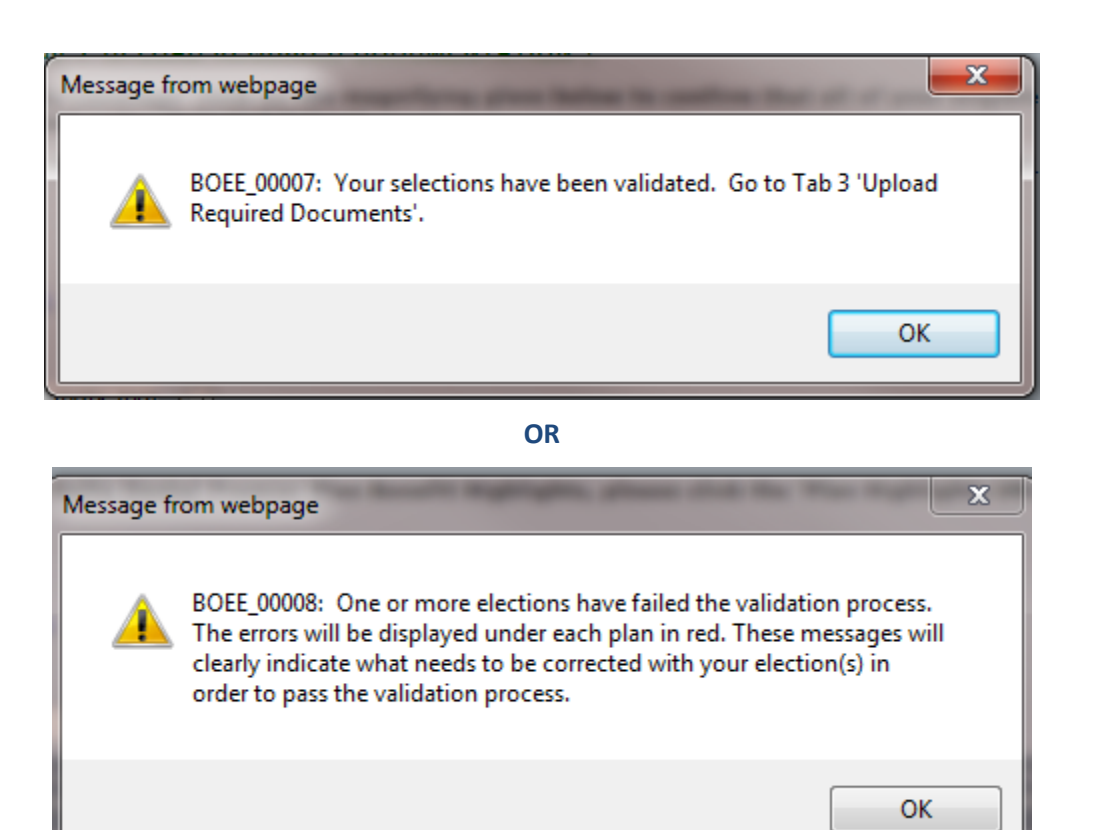

#### Below are some of the 'error' examples:

This is where the employee chose 'Family Coverage' but did not add dependents to the plan. They need to click on the magnifying glass and attach their dependents.

| Current Coverage : Family Cov                    | erage                            |                             |                                           |                                                |
|--------------------------------------------------|----------------------------------|-----------------------------|-------------------------------------------|------------------------------------------------|
| Dependents (Must be<br>included here) :          | 2 🗲                              |                             |                                           |                                                |
| Plan                                             | Level of<br>Coverage             | Select<br>Coverage          | Full-Time Employee<br>Bi-Weekly Deduction | Full-Time County 🛛 💆<br>Bi-Weekly Contribution |
| Vision                                           | Self Coverage                    | Ô                           | 0                                         | 7.91                                           |
| Vision                                           | Family Coverage                  | ۲                           | 0                                         | 7.91                                           |
|                                                  | Coverage Declined                | Ô                           |                                           |                                                |
|                                                  | Coverage To Be Decided           | Õ                           |                                           |                                                |
|                                                  |                                  |                             |                                           |                                                |
| Corrections are needed to this plan<br>coverage. | selection. Please verify that yo | u have added all eligible d | ependents, selected the cor               | rect plan and coverage level or declined       |
| Please Note : This covera                        | ige requires dependents to be e  | lected.                     |                                           |                                                |

This is where the employee left the Level of Coverage as 'Coverage To Be Decided'. They need to choose either an actual coverage, 'Waive' or 'Coverage Declined'.

| Current Coverage : Depend                | ent Life                               |                            |                                           |                                            |        |
|------------------------------------------|----------------------------------------|----------------------------|-------------------------------------------|--------------------------------------------|--------|
| Dependents (Must be<br>included here) :  |                                        |                            |                                           |                                            |        |
| Plan                                     | Level of<br>Coverage                   | Select<br>Coverage         | Full-Time Employee<br>Bi-Weekly Deduction | Full-Time County<br>Bi-Weekly Contribution | ~      |
| Dependent Life                           | Dependent Life                         | O                          | 0.23                                      |                                            |        |
|                                          | Coverage Declined                      |                            |                                           |                                            |        |
|                                          | Coverage To Be Decided                 | ۲                          |                                           |                                            |        |
|                                          |                                        |                            |                                           |                                            |        |
| Corrections are needed to this coverage. | plan selection. Please verify that you | have added all eligible de | ependents, selected the co                | rrect plan and coverage level or de        | clined |
| Please Note <mark>: A decis</mark> i     | ion must be made for the plan LIFE-I   | DEPENDENT.                 |                                           |                                            |        |

This is where the employee added an over-age child to the dental or vision plan but didn't select the 'FT Student' box on the Contact Information screen. See #6 above under 'Select Benefit Plan(s)'.

| Dependents (Must be<br>included here) :                                                                        | Ź                                                                                                    |                                                                                                    |                                                                          |                                                     |        |
|----------------------------------------------------------------------------------------------------|----------------------------------------------------------------------------------------------------|----------------------------------------------------------------------------------------------------|--------------------------------------------------------------------------|-----------------------------------------------------|--------|
| an                                                                                                    | Level of<br>Coverage                                                                                           | Select<br>Coverage                                                                                                    | Full-Time Employee<br>Bi-Weekly Deduction                                | Full-Time County<br>Bi-Weekly Contribution          |        |
| lta Dental \$13 bi-wkly                                                                                        | Self Coverage                                                                                                  | © .                                                                                                    | 13.00                                                                    | 49.56                                               |        |
| elta Dental \$13 bi-wkly                                                                                       | Family Coverage                                                                                                | ۲                                                                                                    | 13.00                                                                    | 49.56                                               |        |
|                                                                                                    | Coverage Declined                                                                                              |                                                                                                    |                                                                          |                                                     |        |
|                                                                                                    | Coverage To Be Decided                                                                                         |                                                                                                    |                                                                          |                                                     |        |
|                                                                                                    |                                                                                                    |                                                                                                    |                                                                          |                                                     |        |
|                                                                                                    | and a strength of the second second for the strength of the                                                    | the second second state of the second second s | demondente lested the                                                    | correct plan and coverage level or de               | clined |
| ections are needed to this plan<br>rage.                                                                       | i selection. Please verity that you                                                                            | nave added all eligible                                                                                                    | dependents, selected the                                                 | correct plan and coverage level of de               |        |
| ections are needed to this plan<br>rage.<br>Please Note <mark>: Your electe<br/>for informa</mark>             | d child SON, SON is older than t<br>tion on ages for student and nor                                           | nave acced all eligible<br>he coverage's Maximum<br>i-students.                                                                                                    | Child Age restriction of :                                               | 19. See chart below                                 |        |
| rections are needed to this plan<br>erage.<br>Please Note<br>for informa<br>PLAN                               | d child SON, SON is older than t<br>tion on ages for student and nor<br>County Health PPO & EP                 | he coverage's Maximum<br>-students.                                                                                                    | Child Age restriction of :<br>DENTAL VISION                              | 19. See chart below<br>DEPEND LIFE                  |        |
| rrections are needed to this plan<br>verage.<br>Please Note : Your electe<br>for informa<br>PLAN<br>Non-Studen | d child SON, SON is older than t<br>tion on ages for student and nor<br>County Health PPO & EP<br>up to age 26 | nave added all eligible<br>he coverage's Maximum<br>i-students.<br>D KAISER HMO []<br>up to age 26                                                                                                    | Child Age restriction of 3<br>DENTAL VISION<br>up to age 19 up to age 19 | U.S. See chart below<br>DEPEND LIFE<br>up to sge 28 |        |

#### **Upload Required Documentation**

- 1. Select tab 3 "UPLOAD REQUIRED DOCUMENTATION"
- 2. To upload the form or proof click on the folder icon

| BENEFIT ELECTION OPT   | TIONS    | SELECT   | BENEFIT PI | LAN(S)   | UPLOAD REQUIR       | ED DOCUMENTATION | REVIEW AND | SUBMIT ELECTIONS |
|------------------------|----------|----------|------------|----------|---------------------|------------------|------------|------------------|
| 1.Upload documentati   | ion by a | clicking | on the app | propriat | e folder icon belov | v                |            |                  |
| Student Status Proof : |          | X        |            |          |                     |                  |            |                  |
| Legal Guardianship :   |          | X        |            |          |                     |                  |            |                  |
| Beneficiary Form :     | _⊴≮      | ×        |            |          |                     |                  |            |                  |
| Supplemental Life :    |          | X        |            |          |                     |                  |            |                  |
| HRA Conversion Form :  |          | X        |            |          |                     |                  |            |                  |
| Sending Hard Copy :    |          |          |            |          |                     |                  |            |                  |

- 3. Windows Explorer will appear as a pop-up, find the document on your computer and click on Open
- 4. You will receive a pop-up

| ſ | Message from webpage            |
|---|---------------------------------|
|   | File was uploaded successfully. |
|   | ОК                              |

5. The form name will show on tab 3.

| 1.Upload documentation by clicking on the appropriate folder icon below |
|-------------------------------------------------------------------------|
| Student Status Proof : 🥃 🔀                                              |
| Legal Guardianship : 🥶 🗙                                                |
| Beneficiary Form : 7724 Sample Beneficiary Form.docx 📹 🗶                |
| Supplemental Life : 🔄 🗙                                                 |
| HRA Conversion Form : 🔄 🔀                                               |
| Sending Hard Copy :                                                     |

#### **Review and Submit Elections**

The last step is to review and submit your elections.

- 1. Select tab 4 "REVIEW AND SUBMIT ELECTIONS"
- 2. Select Submit Elections for Approval

#### \* My Election Stage : **Open**

- REOPEN UTILIZE WHEN STATUS IS "SUBMITTED" AND CHANGES ARE NEEDED.
  - \* Election Opened : 18-Mar-2013
  - \* Election Closed : 12-Apr-2013

| CURRENT BENEFIT PLANS                                                                                                    | SELECT BENEFIT PLAN(S)         | JPLOAD REQUIRED DOC<br>3 | UMENTATION                                      | REVIEW AN | ID SUBMIT ELECTIONS<br>4                            |          |  |
|----------------------------------------------------------------------------------------------------|--------------------------------|--------------------------|-------------------------------------------------|-----------|-----------------------------------------------------|----------|--|
| View then print your benefit elections, including dependents, by clicking on the above print icon in the upper right corner.                                                                                                |                                |                          |                                                 |           |                                                     |          |  |
| Plan                                                                                                    | Coverage                       | Election Decision        | Full-Time Employee<br>Deduction Bi-Weekly Basis |           | Full-Time County<br>Contribution<br>Bi-Weekly Basis | <b>~</b> |  |
| KAISER HMO                                                                                                    | Self + 1 IRS Qualified Depende | nt Elected, No Change    | 349.86                                          |           | 229.98                                              |          |  |
| DENTAL 0124-B                                                                                                    | Family Coverage                | Elected, No Change       | 13.00                                           |           | 49.56                                               |          |  |
| VISION                                                                                                    | Family Coverage                | Elected, No Change       | 0                                               |           | 7.91                                                |          |  |
| LIFE-DEPENDENT                                                                                                    | Dependent Life                 | Newly Elected            | 0.23                                            |           |                                                     |          |  |
| Annual Enrollment changes become effective on June 1st. Refer to your annual enrollment booklet for complete details.<br>5. When you have completed all of your elections please submit your election changes for approval. |                                |                          |                                                 |           |                                                     |          |  |
| SUBMIT ELECTIONS FOR APPROVAL                                                                                                    |                                |                          |                                                 |           |                                                     |          |  |
| Note: Coverage may not be added or canceled for any individual after annual enrollment unless you experience a qualifying work or life status change.                                                                       |                                |                          |                                                 |           |                                                     |          |  |
| If you have questions regarding your benefits call 707-565-2900 or email benefits@sonoma-county.org                                                                                                    |                                |                          |                                                 |           |                                                     |          |  |

- 3. A text box will show on the screen that includes an Employee Authorization and Agreement. Within that verbiage it will have a link to Anthem Blue Cross Arbitration Agreement and the Kaiser Arbitration Agreement.
- 4. Click OK
- 5. You should now see a box that states your benefit elections have been successfully submitted. Click OK

#### **No Changes Needed**

Even though you may have no changes, we want you to log into ESS to view your dependent information and current elections to verify that everything looks correct.

If you are not making any changes to your current elections, **your prior benefit elections will rollover into the new plan year if you do not make changes.**